### 步驟 1-訂購課本

程序 1: 選取學校訂購服務

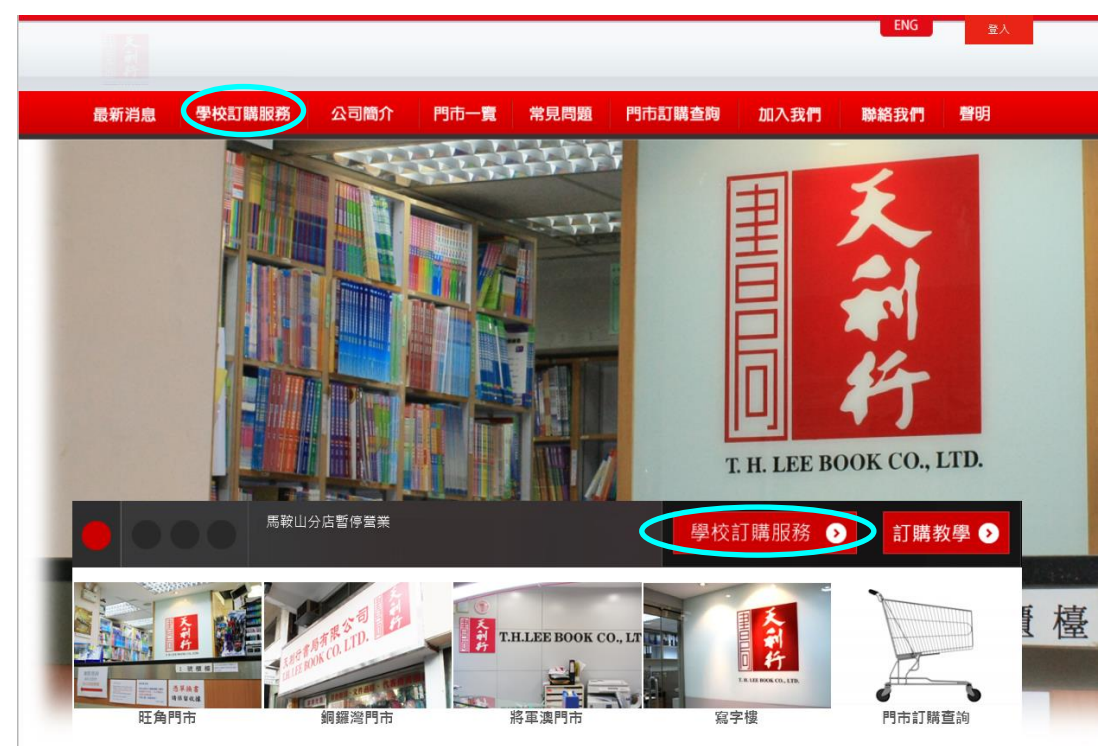

| <u>程序 2:</u> | 選擇 <u>新增訂單</u> |
|--------------|----------------|
| 首頁           | 登入學校訂購服務       |

學校訂購服務 新増訂單 査看/修改訂單 定 有提供電郵地址之用戶使用,詳情請參閱程序6。

#### 程序 3:

請根據 7-11 付款單或購書通告上的資料輸入學生編號或訂購編號

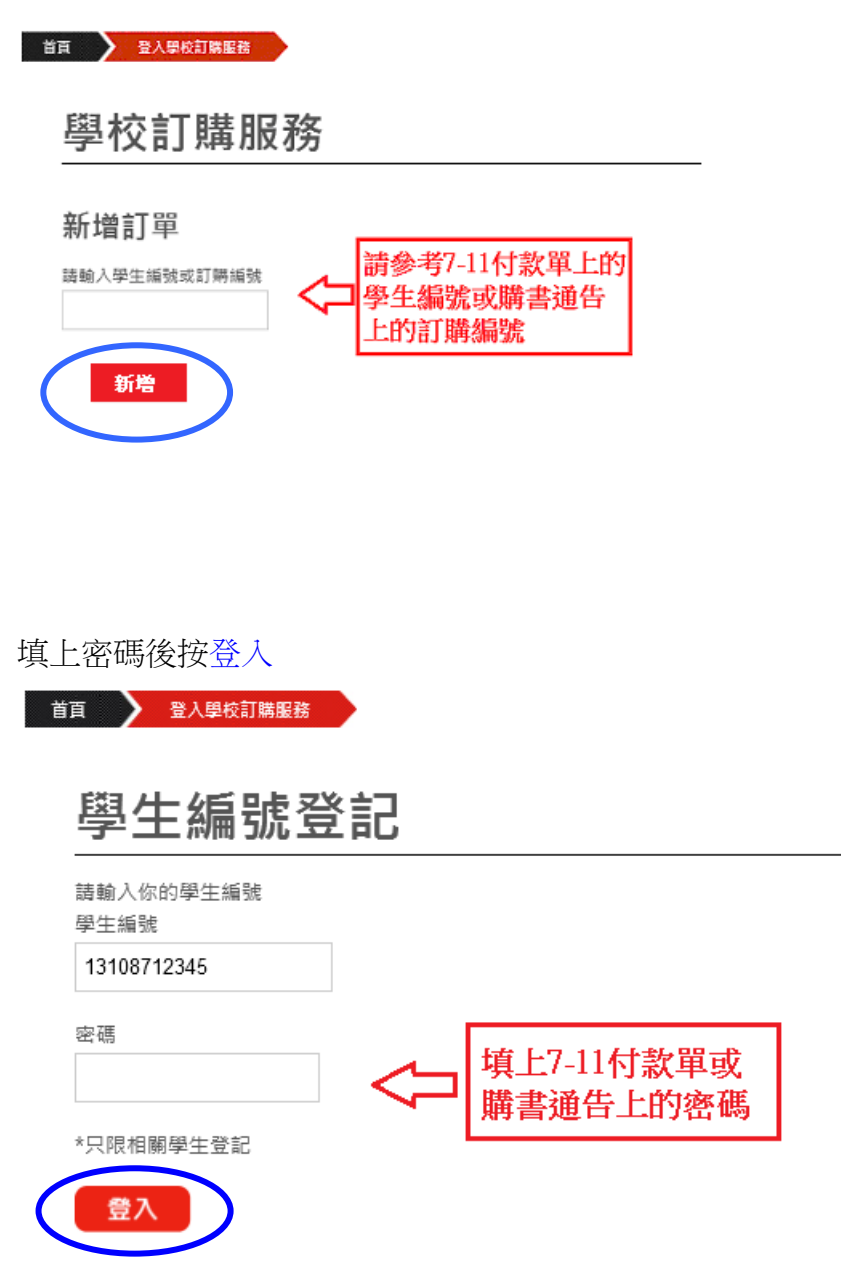

<u>程序 4:</u>請在<mark>紅圈處</mark>填上聯絡電話。並揀選所需要訂購的課本,可在藍圈位置揀 選所需訂購課本數量。揀選完成後按<u>下一步</u>。

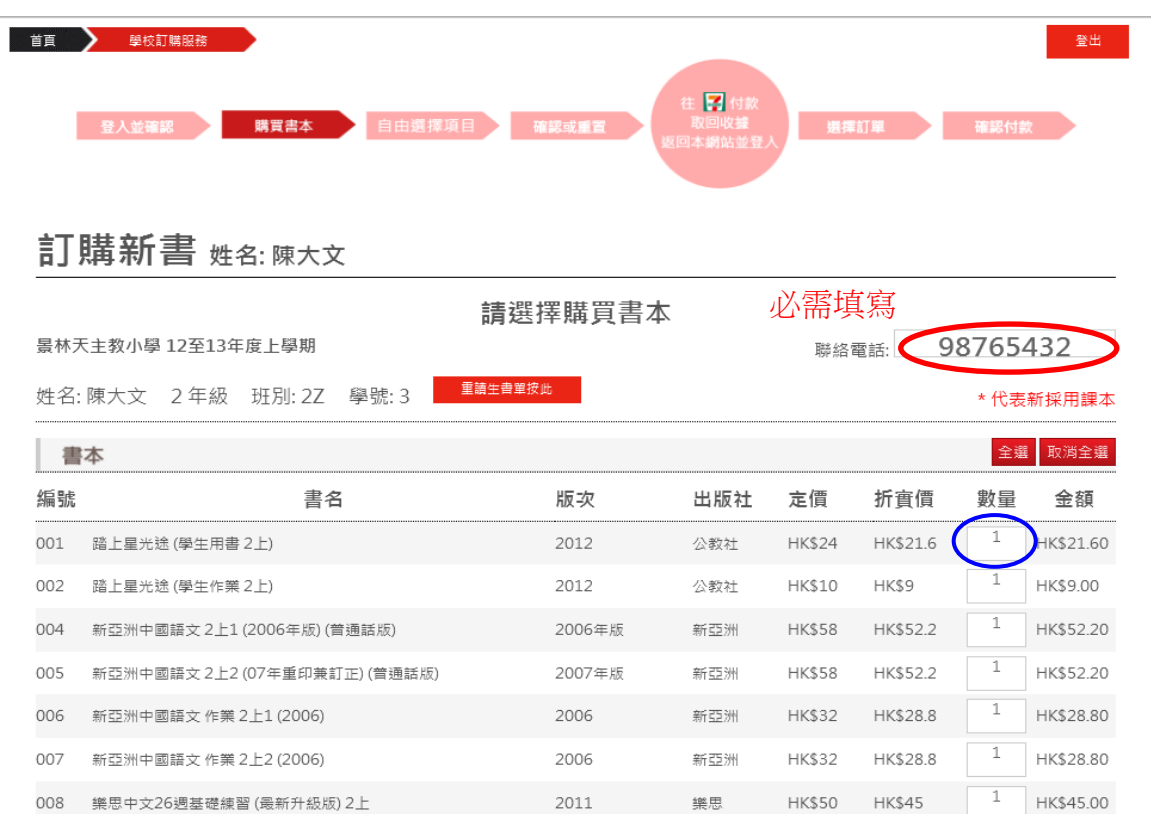

# <u>程序4:</u>如需補購"舊生已備課本"或"自由選擇項目"請在此頁揀選,揀選後可按 <u>下一步</u>。

| 景林 <b>天主教小</b><br>姓名:陳大文 | 學 12至13年度上學期<br>(2 年級 班別: 2Z 學號: 3 |     |      |     | 聪       | 絡電話:    | 98765/<br>* 代表 | 432<br>新採用課 |
|--------------------------|------------------------------------|-----|------|-----|---------|---------|----------------|-------------|
| 書本                       |                                    |     |      |     |         |         | 全選             | 取消全潮        |
|                          |                                    | 舊生E | 己備書  | 本   |         |         |                |             |
| 編號                       | 書名                                 |     | 版次   | 出版社 | 定價      | 折實價     | 數量             | 金額          |
| 003 牙牙                   | 語 小學生祈禱手冊                          |     | 2006 | 公教社 | HK\$8.5 | HK\$8.5 | 0              | HK\$0.00    |
|                          |                                    | 自由違 | 矍擇項  | [日  |         |         |                |             |
| 編號                       | 書名                                 |     | 版次   | 出版社 | 定價      | 折實價     | 數量             | 金額          |
| 0.28 星林                  | 于主教小學書育 (2年級24個)                   |     | 2010 | 天利行 | HK\$38  | HK\$38  | 0              | HK\$0.00    |

|                                       |                | 請確認以下 | 書籍及數量 | 是否正確 |      |        |       |
|---------------------------------------|----------------|-------|-------|------|------|--------|-------|
| 景林天主                                  | 敞小學 12至13年度上學期 |       |       |      | 聯絡會  | 電話: 98 | 76543 |
| 姓名: 图                                 | 大文 2 年級 班別: 2Z | 學號:3  |       |      |      |        |       |
|                                       |                |       |       |      |      |        |       |
| 1 1 1 1 1 1 1 1 1 1 1 1 1 1 1 1 1 1 1 |                |       |       |      | <br> |        |       |
|                                       |                |       |       |      |      |        |       |

程序 5: 請確認學生資料(學校、姓名、班別和學號)及訂購課本是否正確。

程序 6: 用戶可在藍色方格處填上電郵地址用作接收訂單副本以及配合登記訂 單之聯絡電話用作日後修改訂單之用,確認資料正確無誤後請按<u>確認。</u> \*\*注意,如用戶沒提供電郵地址,日後不能查詢/修改訂單 (請妥善保存 7-11 收據作取書時使用)。

| 014                                                                       | 全新Do Re Mi (英利新小學音樂系列) 1下                                                                                                    | 2007年初版                      | 英利   | \$86.00 | \$80.00 | 1 | \$80 |  |
|---------------------------------------------------------------------------|----------------------------------------------------------------------------------------------------|------------------------------|------|---------|---------|---|------|--|
| 015                                                                       | 朗文小學電腦 e-課程 online (2012年版) 一下 (此電子書將                                                                                                    | ğ後於校內訂購)                     |      |         |         | 0 | \$0  |  |
| 016                                                                       | 書套 (自由購買) 一年級                                                                                                    |                              | 14個  | \$25.00 | \$25.00 | 0 | \$0  |  |
| 請確認書單所訂購的書本及數量<br>**如需訂單副本及修改訂單,請填上電郵作日後登入之用<br>(請注意:没提供之用戶日後不能修改訂單或查看訂單) |                                                                                                    |                              |      |         |         |   |      |  |
|                                                                           | , in the second second s | 電郵地址<br>重新輸入電郵地址<br><b> </b> |      |         |         |   |      |  |
|                                                                           |                                                                                                    | 开 重 本<br>折 實 後 總 額 HK\$661.3 |      |         |         |   |      |  |
|                                                                           | 上一步                                                                                                    | 確認並接受天利行書局之                  | 服務條款 |         | >       |   |      |  |

如確定訂購無誤,將會收到一封由系統發出的書單副本到閣下之登記電郵(有提供電郵之用戶),請閣下將總金額填寫到 7-11 付款單上(藍圈處),並到 7-11 進行付款,其後帶同付款收據在取書日取書。客戶亦可自行列印及儲存訂單副本(紅圈處)。

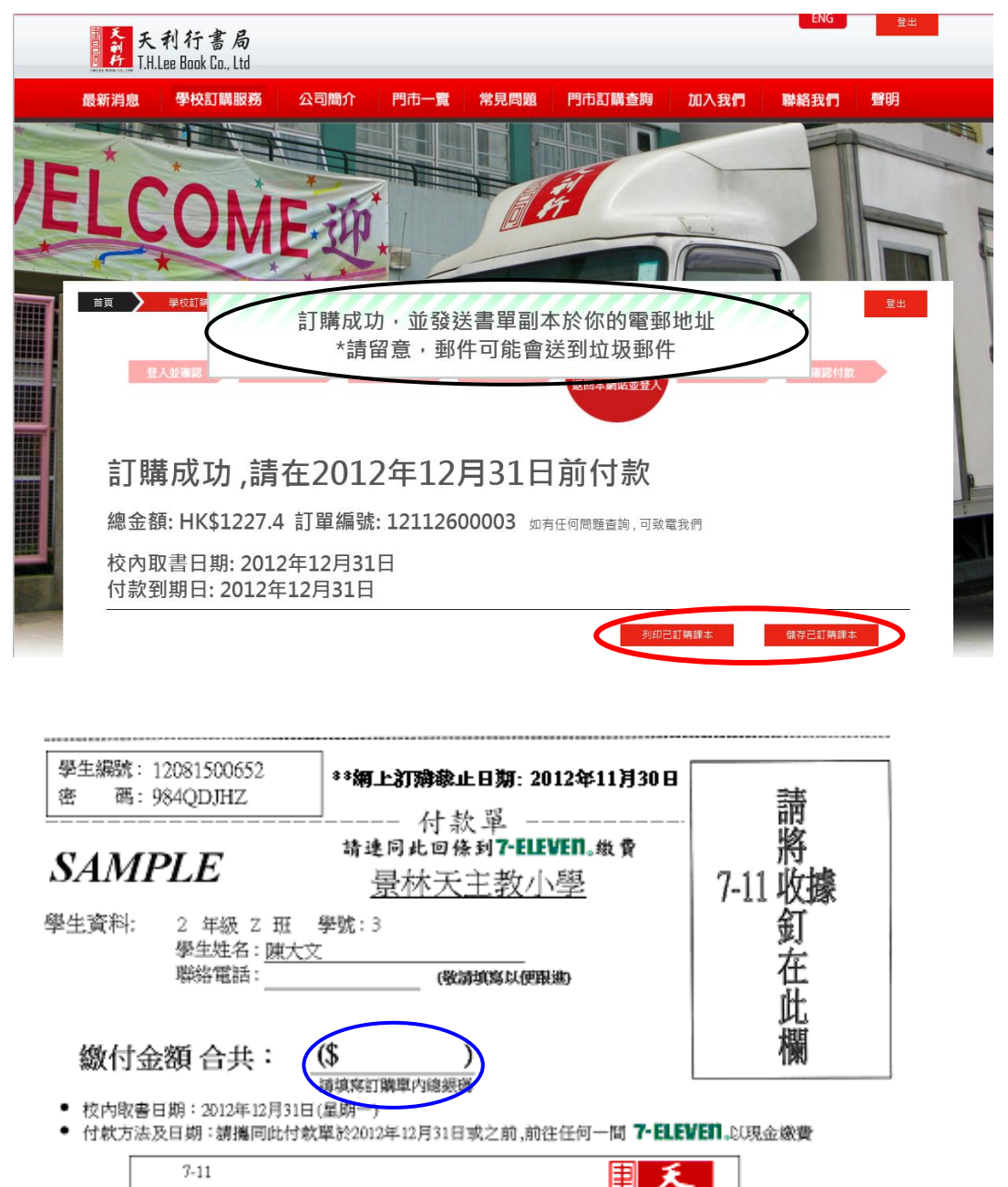

046011208150065200

• 如對上述繳費程序及取書方法有任何問題,請致電 2480 0241 與本公司戰員聯絡。謝謝!

**查看或修改訂單 (只供新增訂單時有提供電郵之用戶使用)** 選擇查看/修改訂單,之後輸入訂書時所提供之電郵及電話用作登入

首百 登入學校訂購服務

# 學校訂購服務

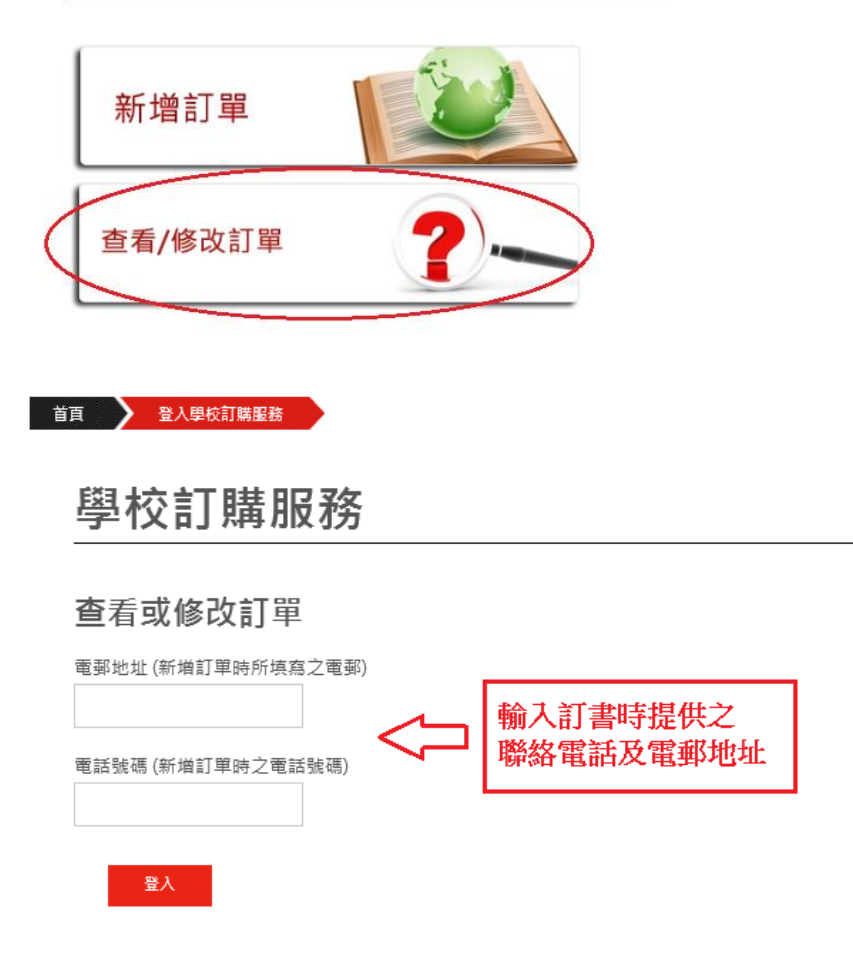

登入後即可在訂購限期內修改訂單。

# 多謝您使用天利行書局有限公司之網上訂購服務!